# **Location Manager**

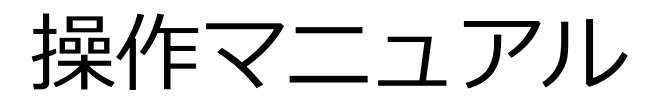

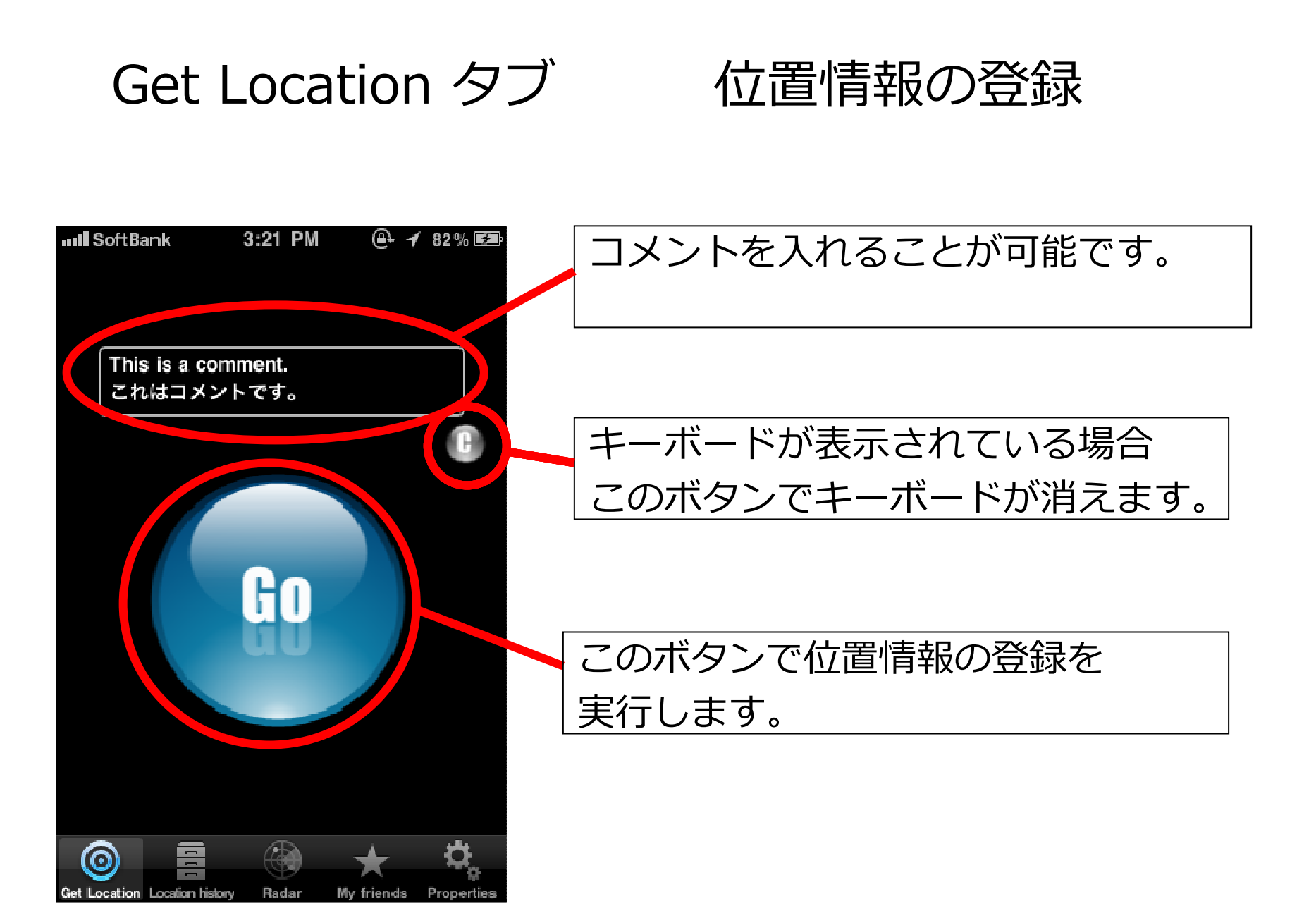

## Loation History タブ メール送信

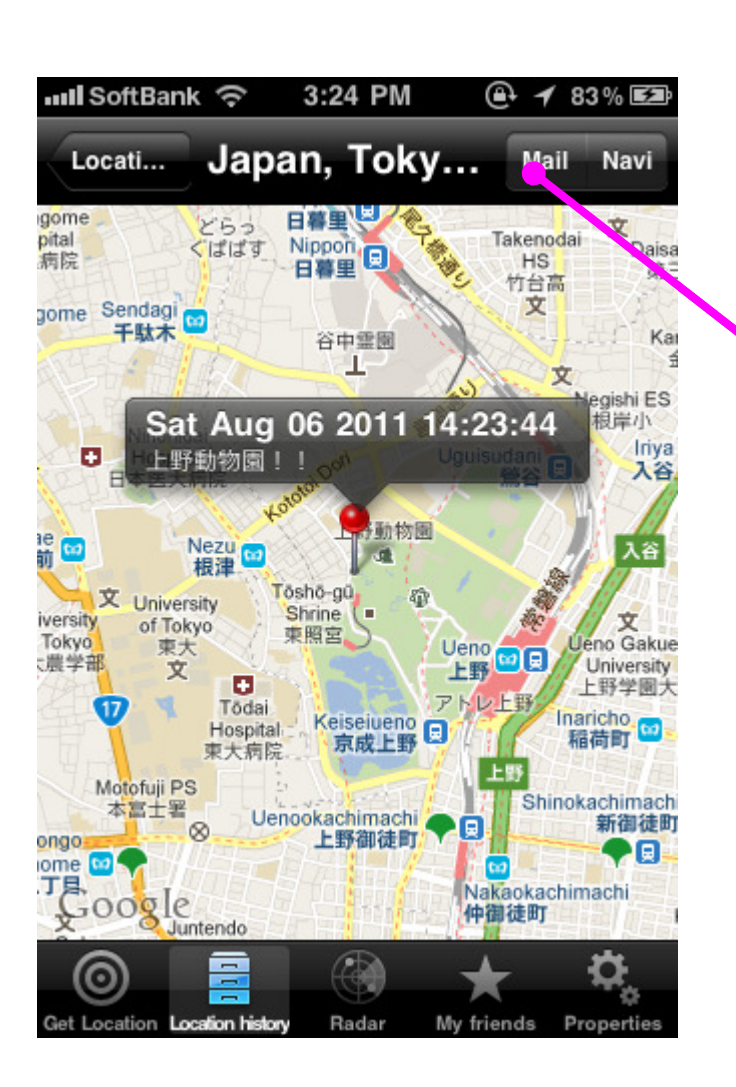

Location情報を選択すると登録された場所の 地図が表示されます。このとき右上の"Mail" ボタンを選択すると、コメント、住所、リン ク、画像を添付した状態でメールを送信する ととができます。

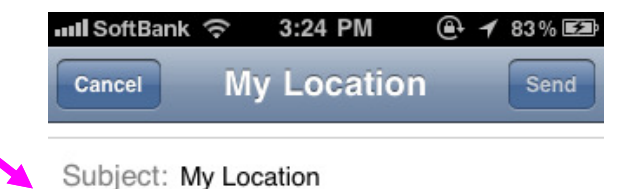

上野動物園!!

Japan, Tokyo Taito上野公園9-83 http://maps.google.com/maps? q=35.71681371851264,139.770169258 11768

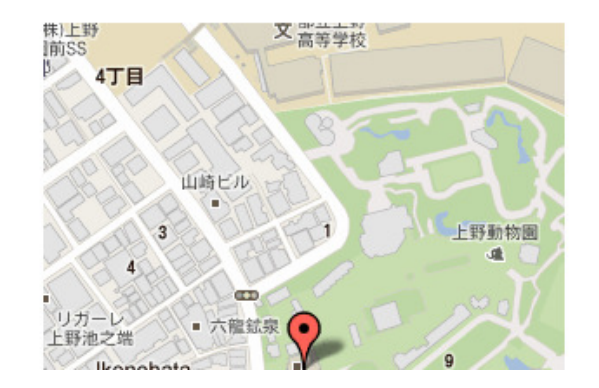

### Loation History タブ ナビゲーション

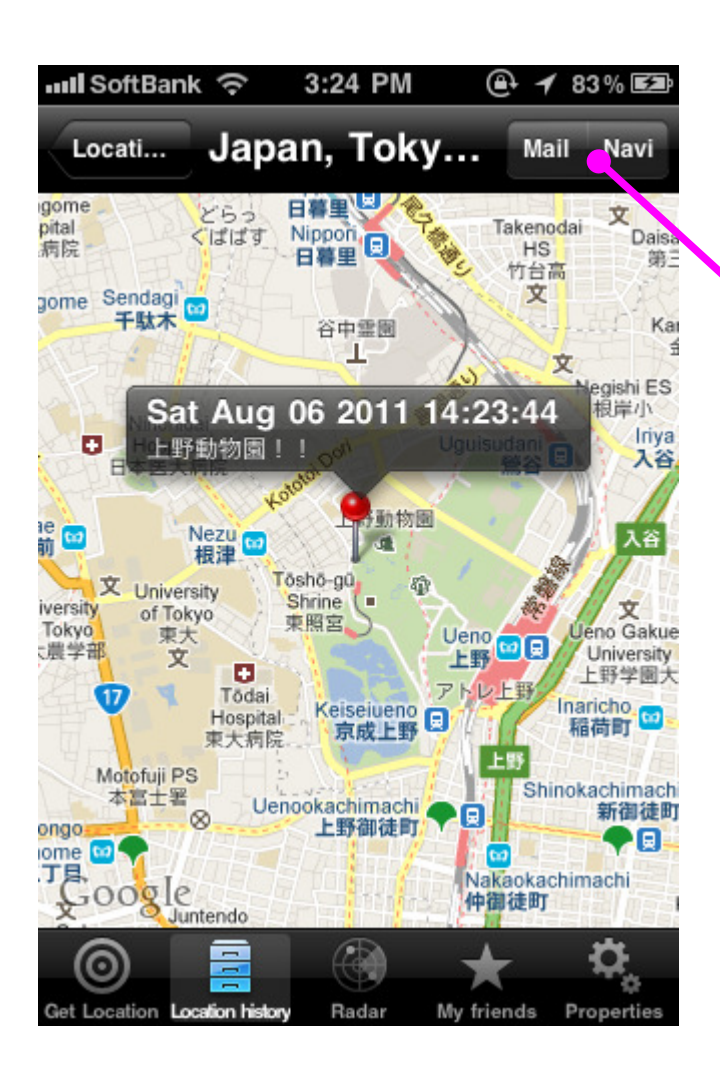

Location情報を選択すると登録された場所の 地図が表示されます。このとき右上の"Navi" ボタンを選択すると、現在位置から登録され た場所への経路が表示されます。 経路は高速道路有り無しの車と徒歩から選ぶ ことが可能です。

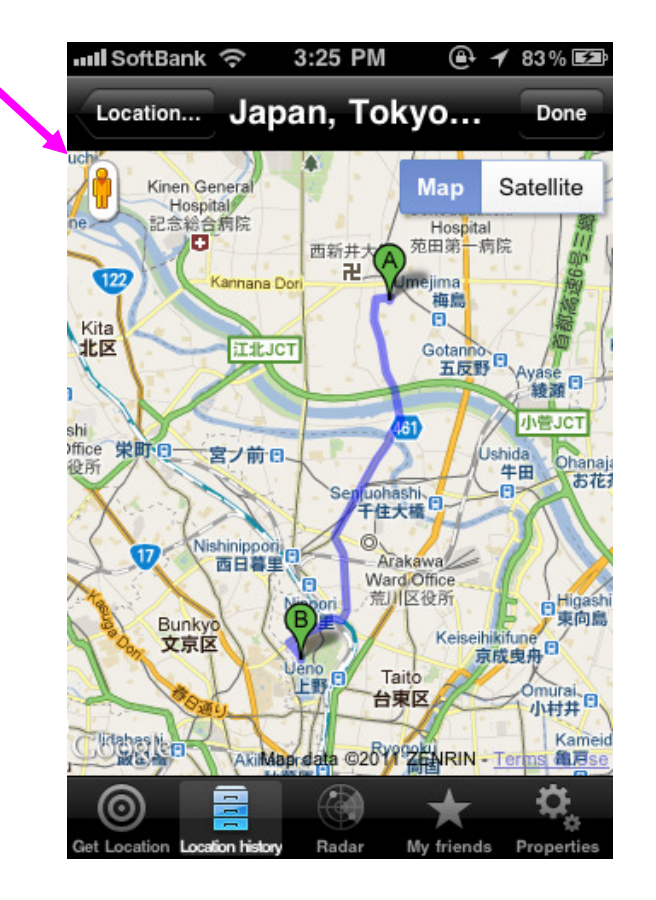

# Loation History タブ ナビゲーション

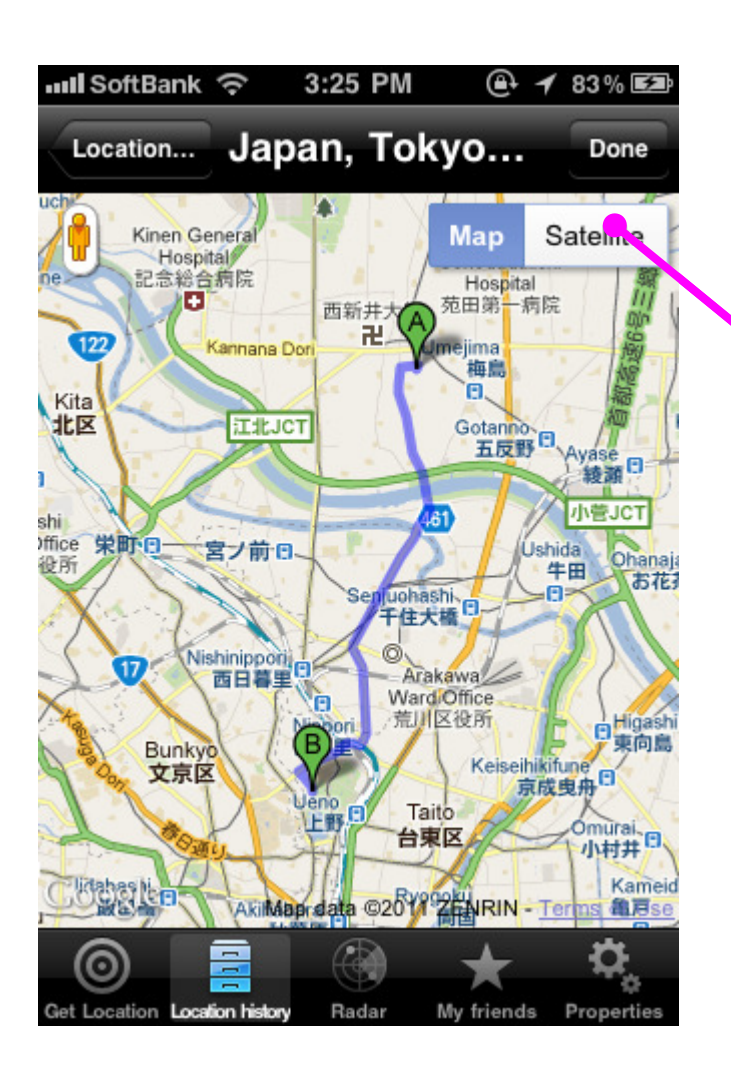

経路情報画面から航空写真を表示することが 可能です。

| III SoftBank        | হ 3:25            | PM      | @ 1      | 83 % 🛃              |
|---------------------|-------------------|---------|----------|---------------------|
| Location            | Japan,            | Tokyo   | )        | Done                |
| 2 本立上               |                   | Ma      | ap Sa    | atellite            |
|                     |                   |         |          |                     |
| 崎ビル                 | ster -            |         |          |                     |
|                     | C L               | 预物圈     | -        | 東京都                 |
| 六臣国                 | +                 |         |          |                     |
| 都立恩賜<br>上野動物園       | 9                 |         | 10       |                     |
|                     | C.P.              |         | e e      |                     |
|                     |                   |         |          |                     |
| Coogle T            | oshō-gū<br>Shrine | Map I   | Data Ter | 桜木亭 ♪<br>rms of Use |
| $\odot$             | <u> </u>          |         |          | <b>.</b>            |
| Get Location Locati | on history Rad    | dar Myf | riends   | Properties          |

#### Loation History タブ

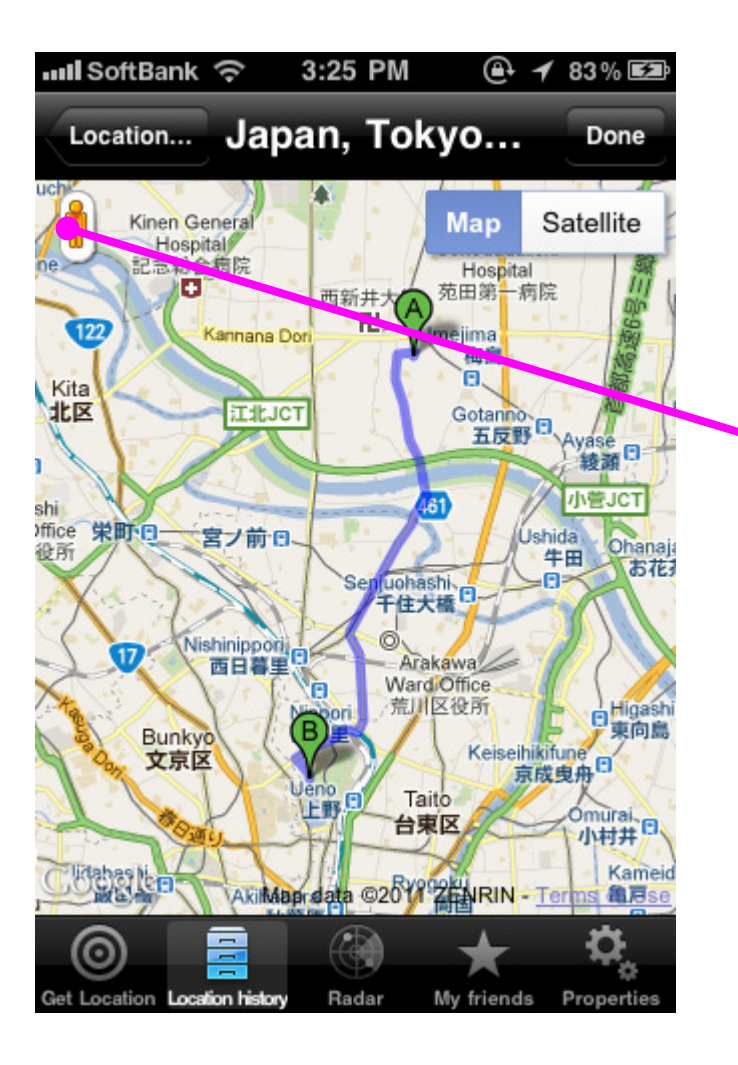

#### ナビゲーション

経路情報画面からストリートビューを表示す ることが可能です。

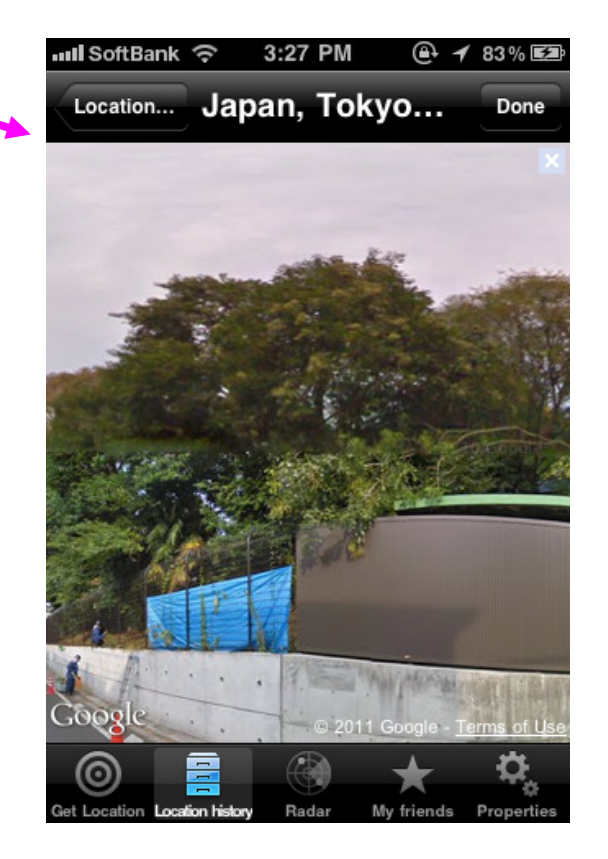

# Loation History タブ フォルダ追加

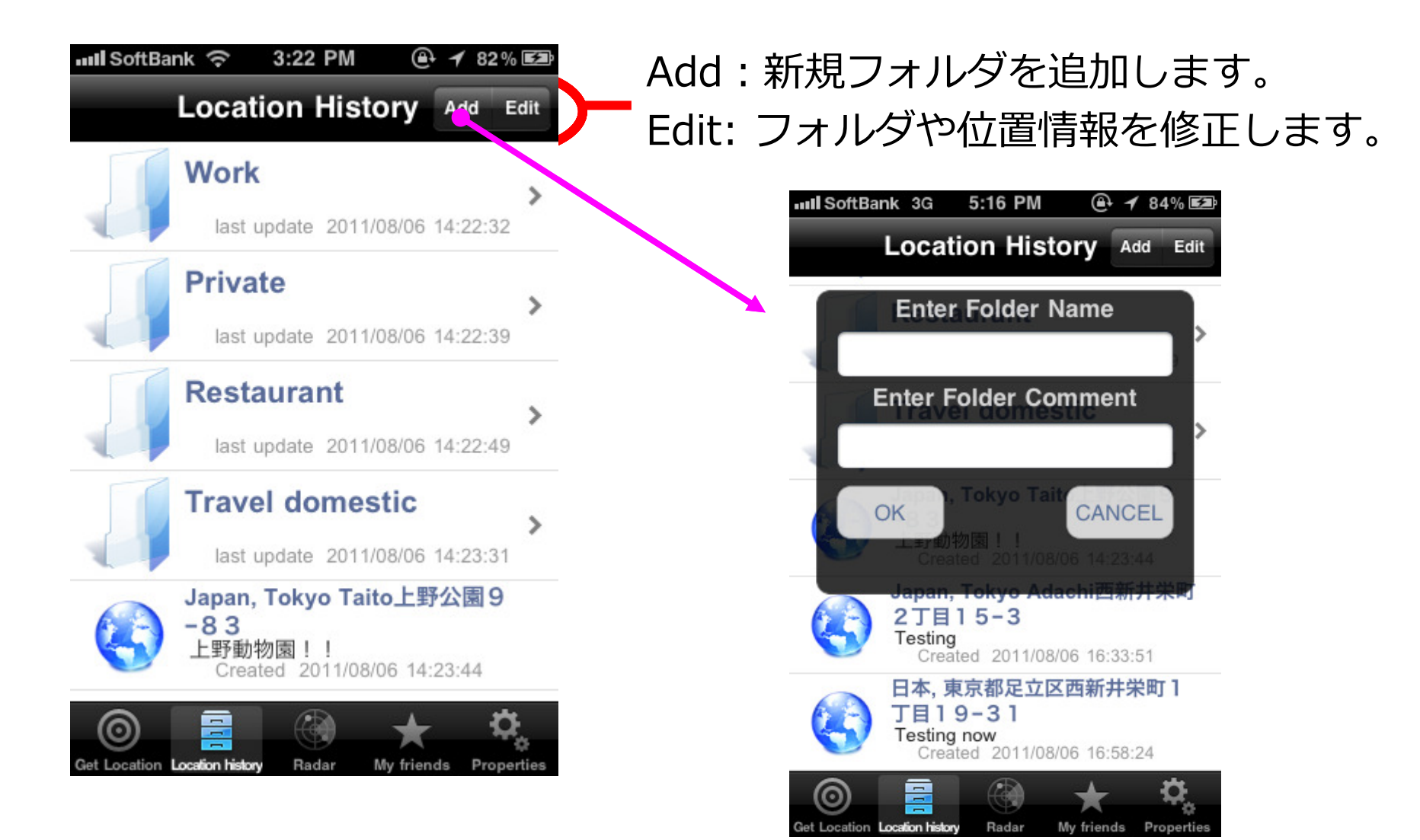

# Loation History タブ Editモード

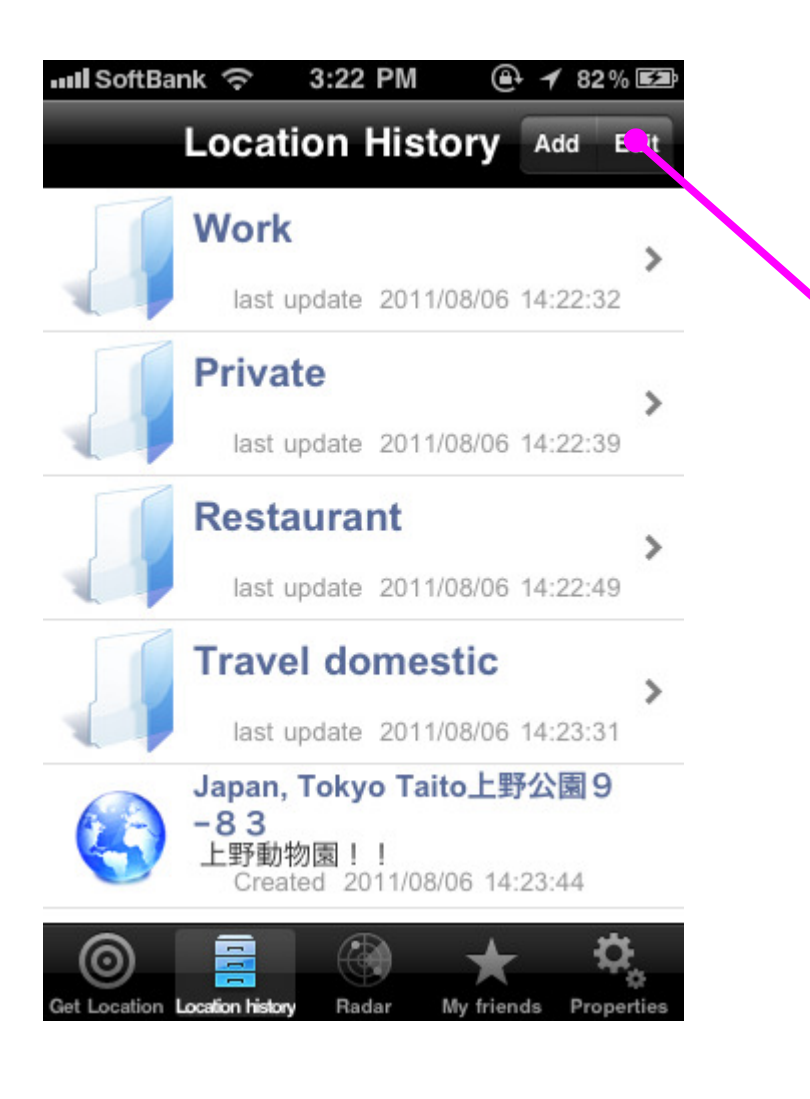

EditボタンよりEditモードに入ると背景色が 薄い青色になります。この状態でフォルダや アイテムを選択すると、それぞれの修正画面 に遷移します。

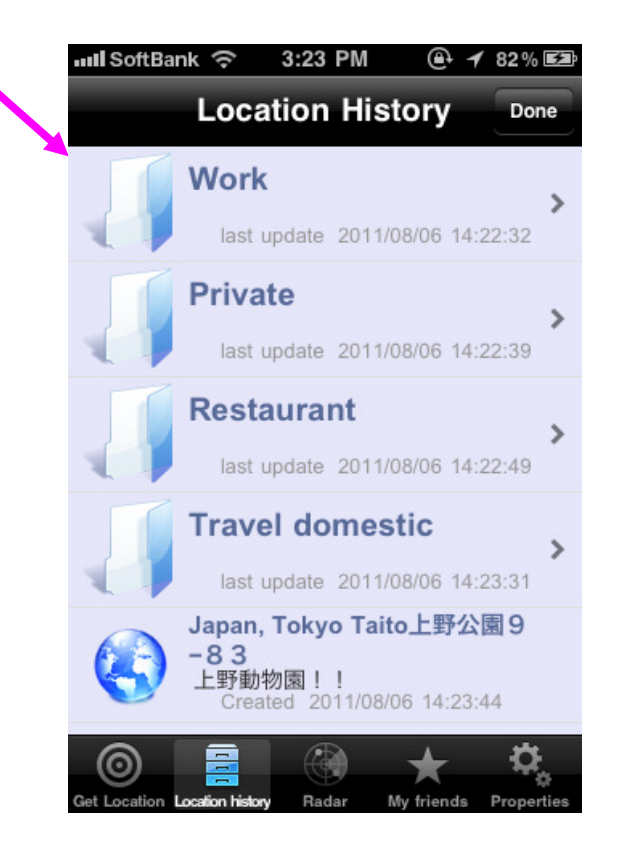

# Loation History タブ Editモード

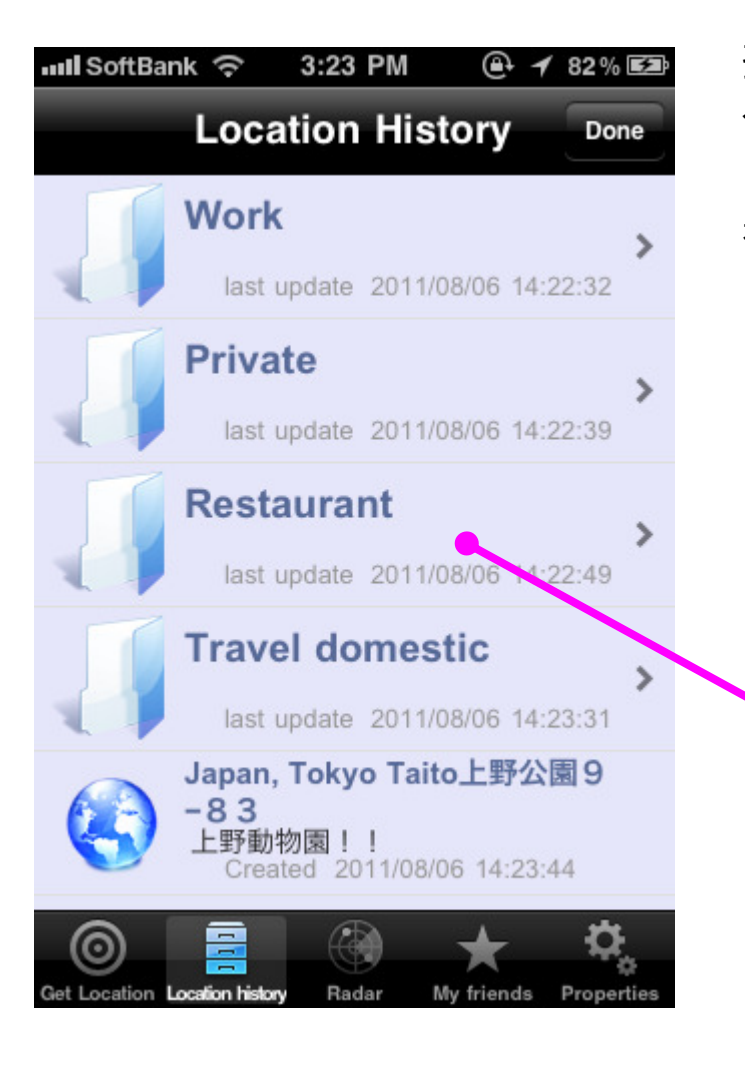

Editモードの状態でフォルダやアイテムを選 択すると、どのような修正をするか選択する ダイアログが表示されます。 ここでは削除、移動、修正、キャンセルから 希望のものを選択してください。

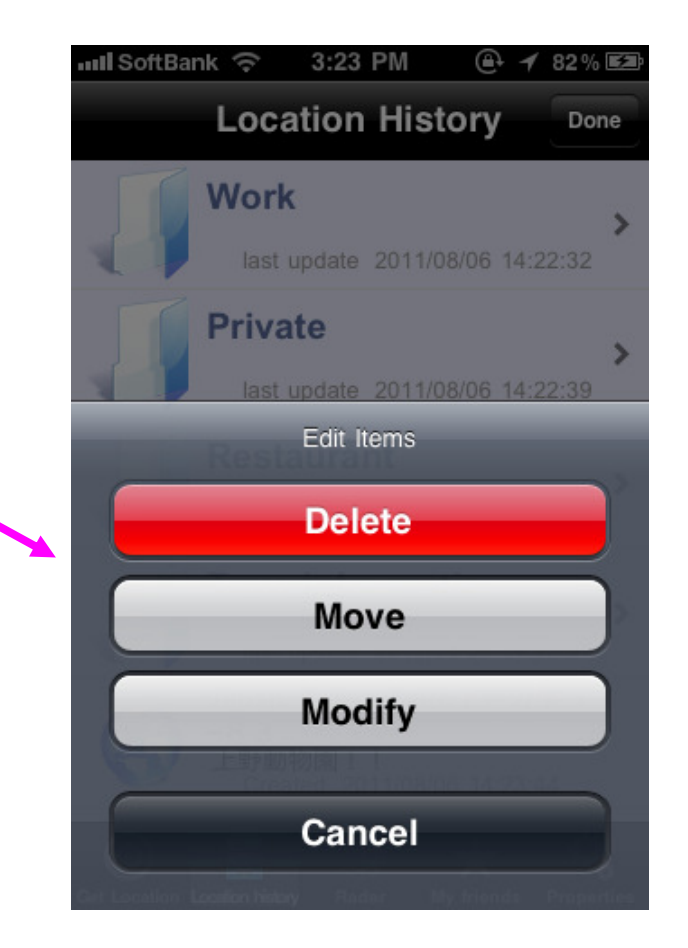

# Loation History タブ Move

| null SoftBank 🗢 3:23 PM 🛛 🔿 82% 🖾                        |  |  |  |  |  |
|----------------------------------------------------------|--|--|--|--|--|
| Location History Done                                    |  |  |  |  |  |
| Work                                                     |  |  |  |  |  |
| last update 2011/08/06 14:22:32                          |  |  |  |  |  |
| Private                                                  |  |  |  |  |  |
| last update 2011/08/06 14:22:39                          |  |  |  |  |  |
| Edit Items                                               |  |  |  |  |  |
| Delete                                                   |  |  |  |  |  |
| Move                                                     |  |  |  |  |  |
| Modify                                                   |  |  |  |  |  |
|                                                          |  |  |  |  |  |
| Cancel                                                   |  |  |  |  |  |
| Cet Locallon Locates Meters Stades No filanda Densatilas |  |  |  |  |  |

Moveを選択すると移動先のフォルダー覧が 表示されるので、移動したいフォルダを選択 してください。

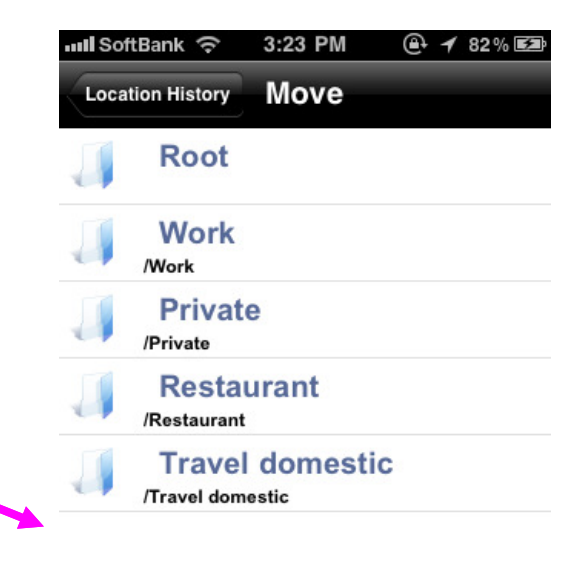

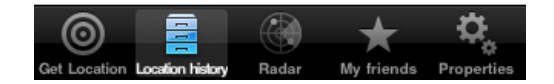

# Loation History タブ Modify Folder

| III SoftBank          | 🖻 3:23 PM 🚇 ୶ 82              | % 🛃    |
|-----------------------|-------------------------------|--------|
| Lo                    | ocation History               | one    |
| W                     | ork                           | >      |
|                       | ast update 2011/08/06 14:22:3 | 2      |
| Pr                    | ivate                         | >      |
|                       | ast update 2011/08/06 14:22:3 | 9      |
| Re                    | Edit Items                    |        |
|                       | Delete                        |        |
|                       | Move                          |        |
|                       | Modify                        |        |
|                       |                               |        |
|                       | Cancel                        |        |
| Get Location Location |                               | mitles |

Editモードにてフォルダを選択した後に、修 正項目でModifyを選ぶと、フォルダ名とコメ ントの修正が可能です。

| 11    | SoftBank 🔶              | 3:24 PM  | @ 1        | ∕83% ≣⊉ |
|-------|-------------------------|----------|------------|---------|
| L     | ocation History         | Modify   |            | -       |
|       | Folder Na               | ame      |            |         |
|       | Private                 |          |            |         |
|       | Commen                  | t        |            |         |
|       |                         |          |            |         |
|       | ОК                      |          | CANC       | EL      |
|       |                         |          |            |         |
|       |                         |          |            |         |
|       |                         |          |            |         |
|       |                         |          |            |         |
| (     | a =                     |          | +          | Ċ.      |
| Get I | Location Location histo | nv Radar | My friends |         |

#### Loation History タブ Modify Location EditモードにてLocationを選択した後に、修正項 目でModifyを選ぶと、コメントを修正する画面が III SoftBank 🤶 3:23 PM A 1 82% E 表示されます。また、この画面の右上にある **Location History** Done "Change Location"ボタンから位置自体の修正も Work 可能です。 **Private** 📶 SoftBank 😤 3:2. PM 🕀 🕇 82% 🖾 Modi V Change Location Location Hist... Edit Items Delete 上野動物園!! Move Modify OK CANCEL Cancel

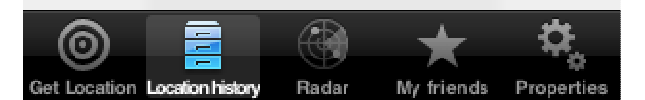

# Loation History タブ Modify Location

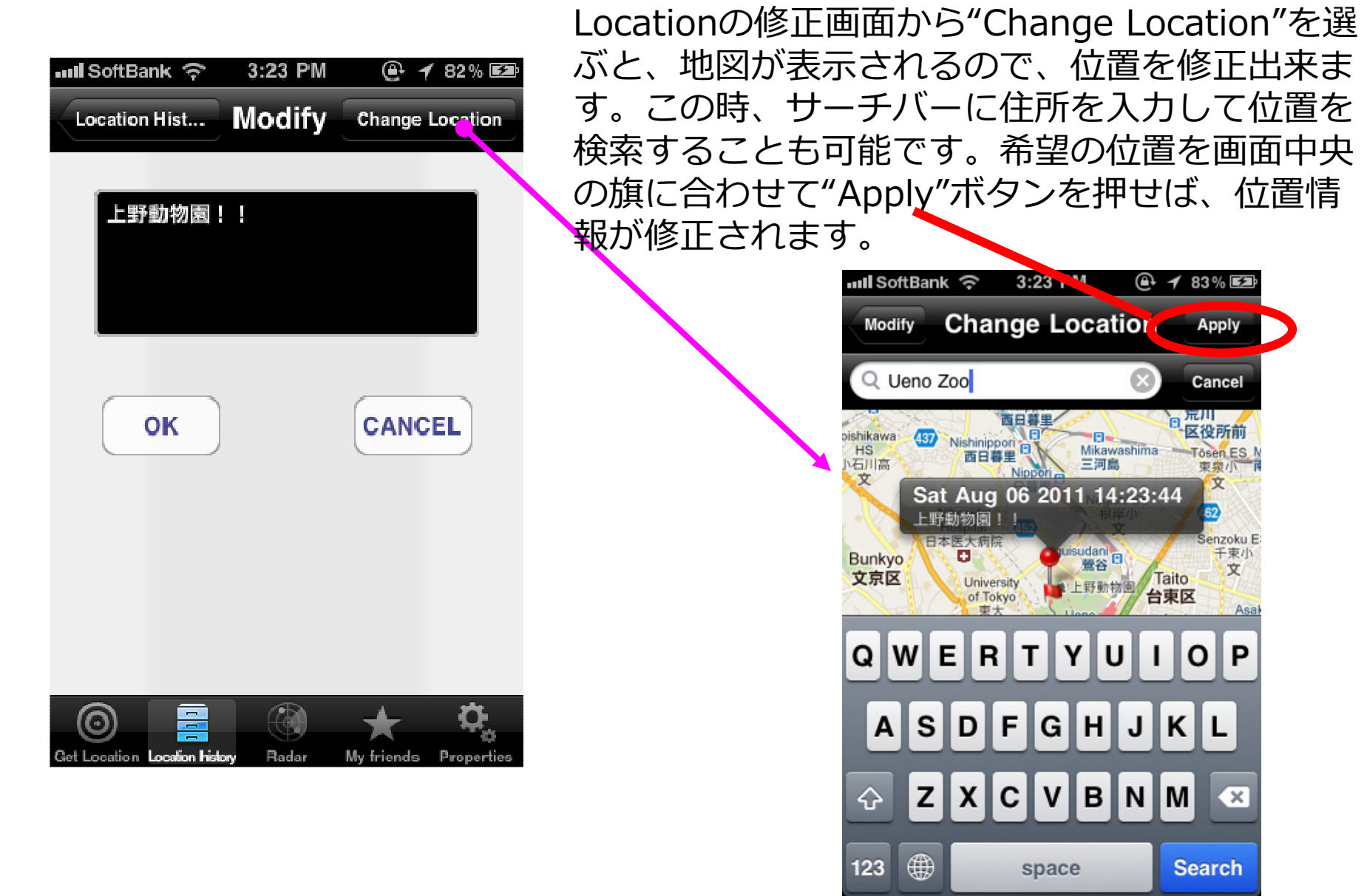

Radar タブ

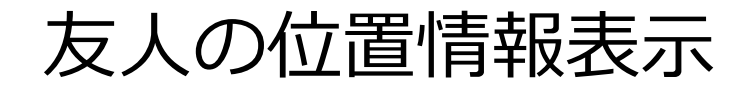

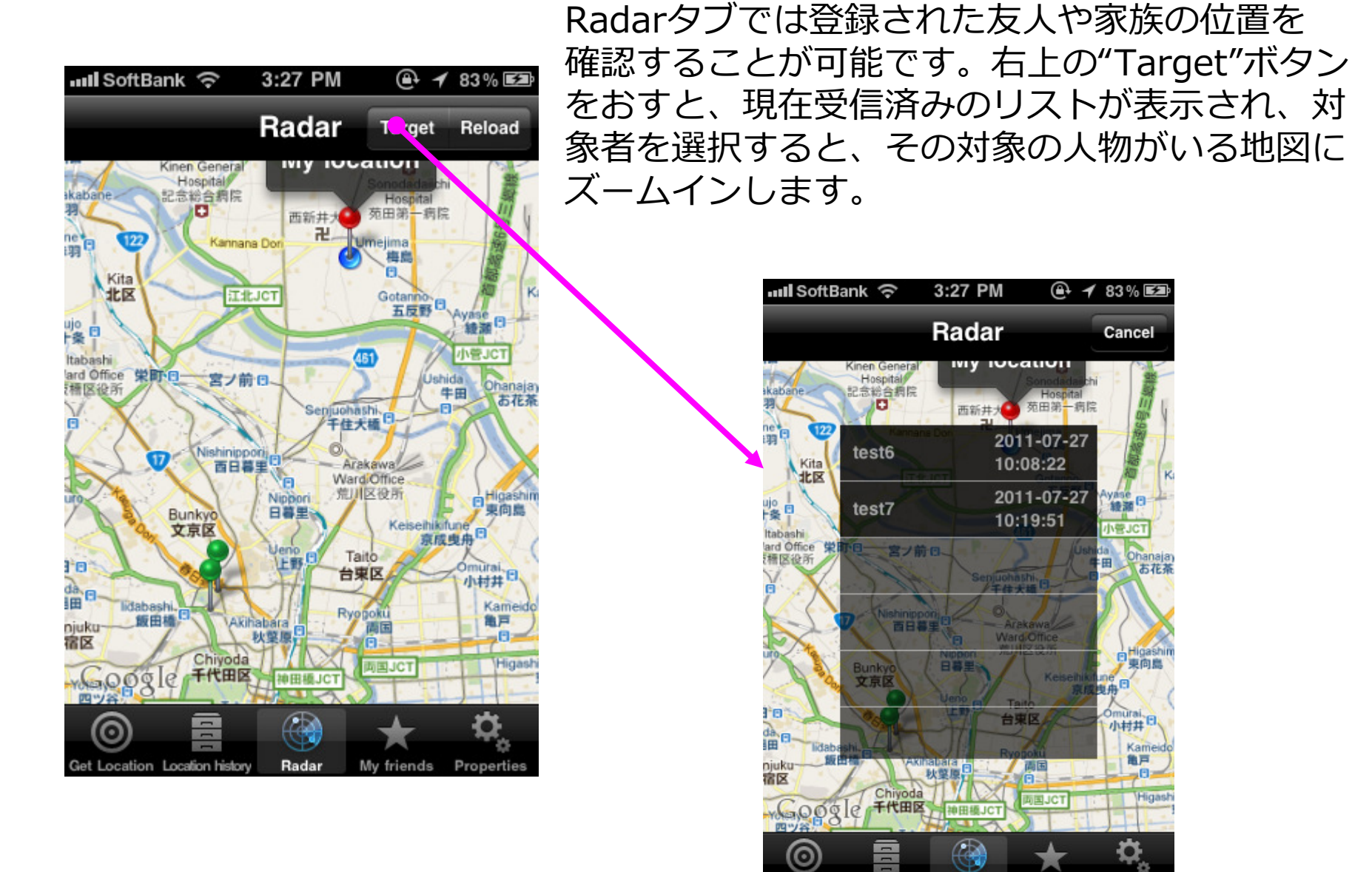

et Location Location history

Radar

My friends

Properties

# My Friends タブ

### 位置情報の送信受信メンバー

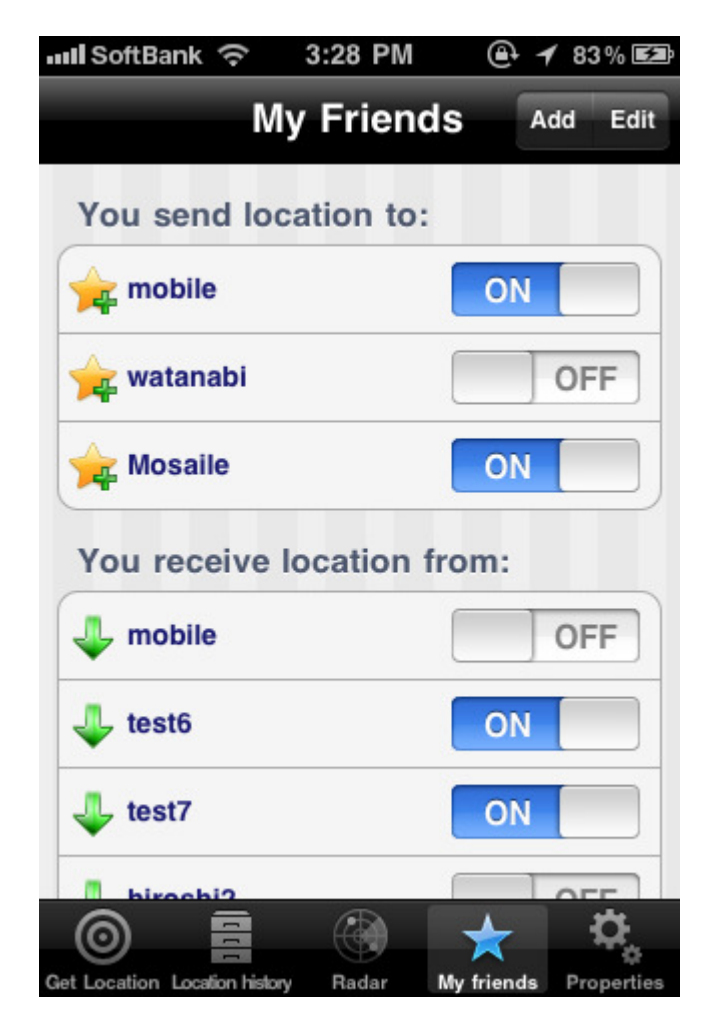

My Friendsタブでは自分が位置情報を送信する アカウント、自分が位置情報を受信するアカウン トを確認できます。それぞれのアカウントに対し て、ON/OFFが可能です。

Addボタンからは自分が位置情報を送信する相手 を追加出来ます。

なお、自分が受信する相手は、相手側が自分に対 して送信する設定を入れた時に、自動で受信リス トに表示されます。

Editボタンを選択すると、それぞれの項目に対し て削除を実行できます。 削除に関しては、受信、送信共に可能です。

# Propertiesタブ Account

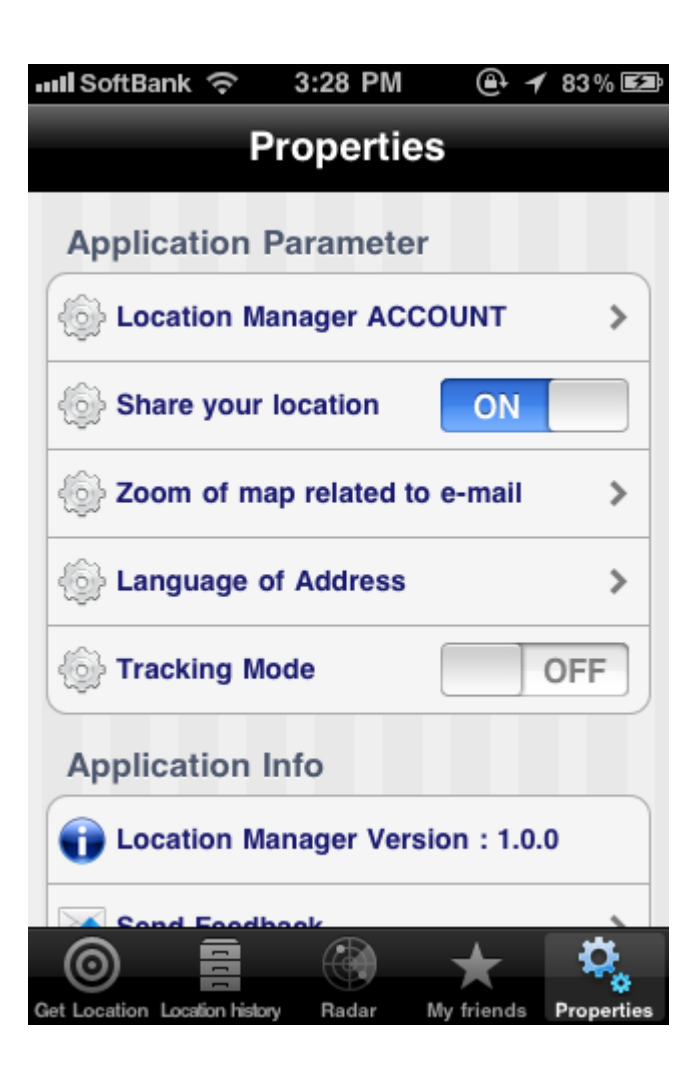

位置情報の共有をするには、Accountを作成する 必要があります。

Location Managerがサーバ上に収集する情報は 以下になります。

- 1. ユーザが作成したアカウントID
- 2. ユーザが作成したパスワード
- 3. ユーザの操作により取得した位置情報(緯
- 度・経度・コメント)
- 4. ユーザの操作により位置情報を共有している ユーザアカウントID

上記以外のLocation Managerに関する情報はすべて端末のローカルに保存されます。

なお、Location Managerは端末のデバイスIDや メールアドレス、電話番号などのユーザ個人を特 定する情報をアプリ内部で使用しません。

したがって、Location Managerのアカウント から個人を特定するような情報はサーバ上には存 在しません。

## Propertiesタブ Account

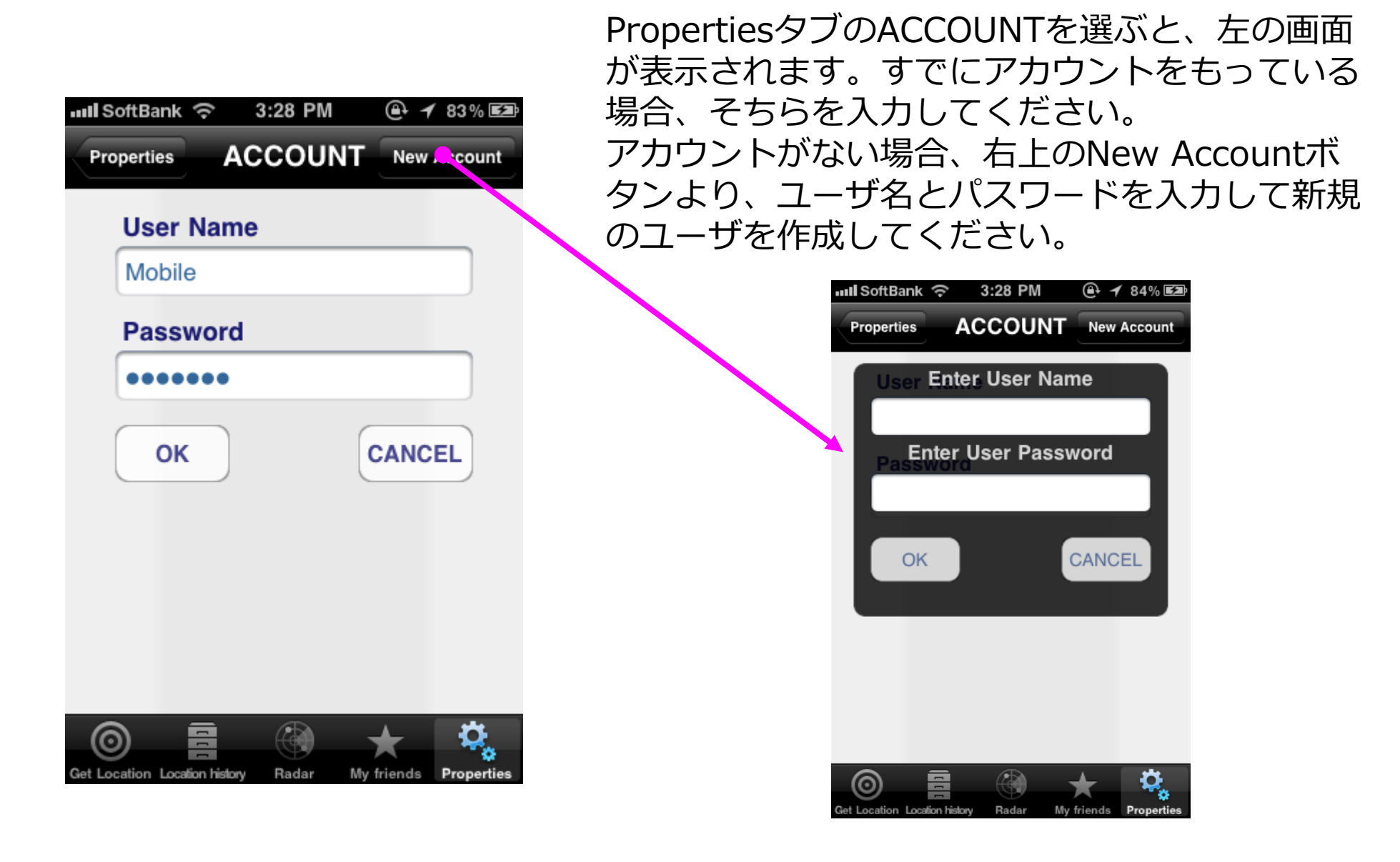

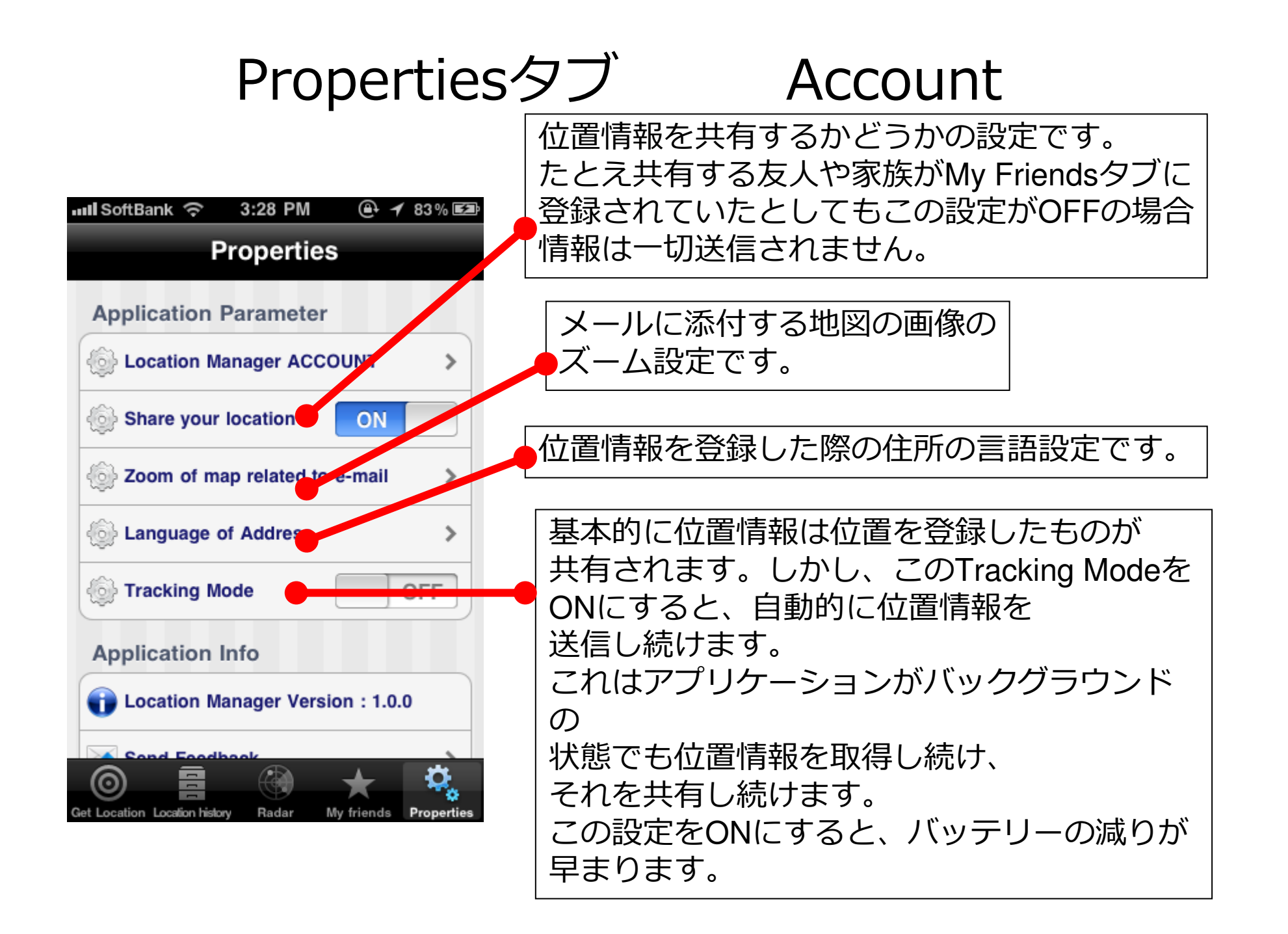